## Office(POSA版) 32ビット版がインストール出来ない。

下記メッセージが表示されて、32bit版がインストール出来ない場合の 対処方法。

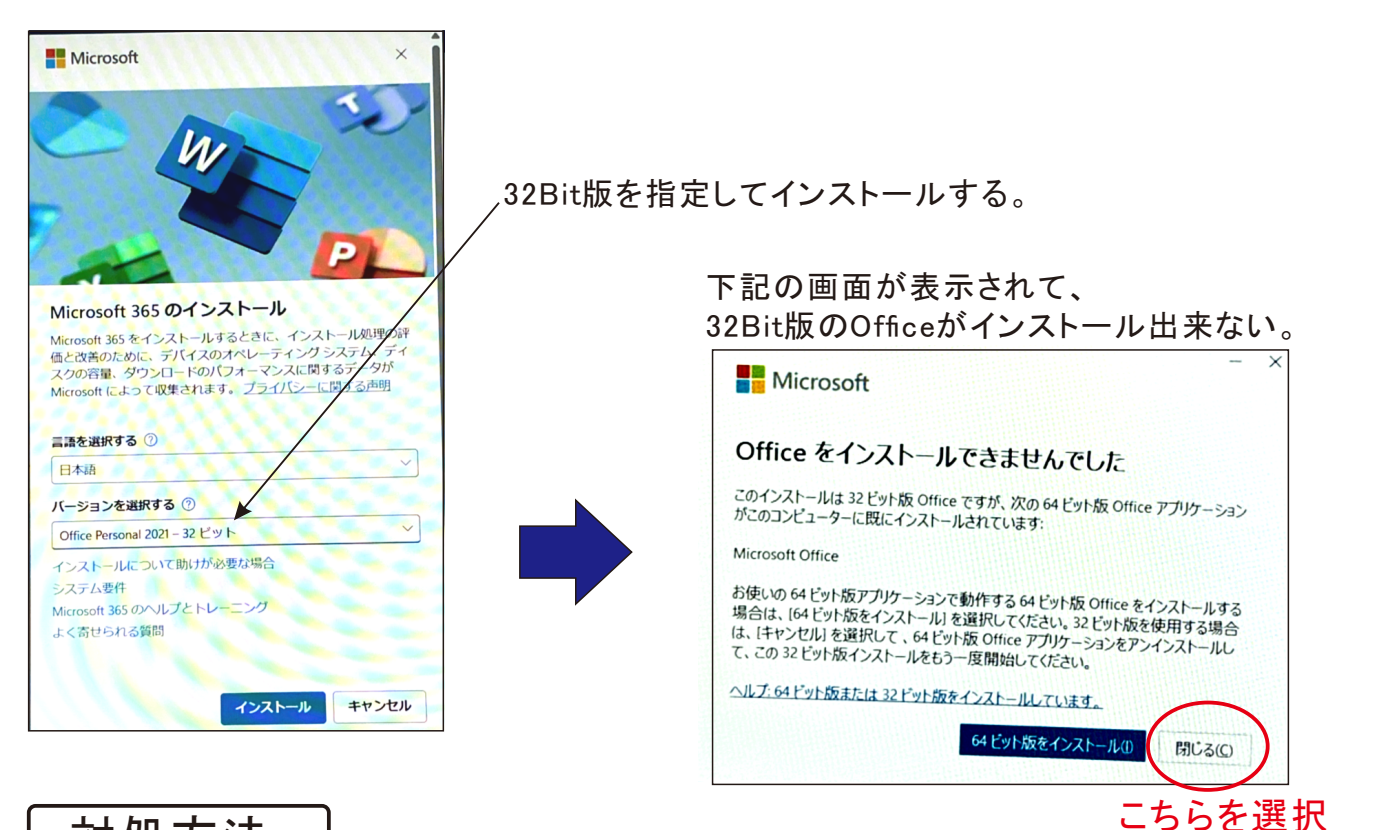

対処方法

「設定」/「アプリ」/「インストールされているアプリ」から、 下記のアプリをアンインストールして、再度、Office 32bit版をインストールして下さい。

| アプリ → インス                                | <b>ヽ</b> トールされているアプリ                             |                                                                     |
|------------------------------------------|--------------------------------------------------|---------------------------------------------------------------------|
| HP Wolf Security<br>11.1.3.802   HP In   | γ - Console<br>κ.   2025/01/21                   |                                                                     |
| HP サポート アシス     HP Inc.   2025/01        | ダント (HP Support Assistant)<br>/21                |                                                                     |
| Microsoft 365 - j<br>16.0.17328.20206    | ia-jp<br>Microsoft Corporation   2024/11/29      |                                                                     |
| Microsoft 365 Co<br>Microsoft Corporat   | spilot<br>on   2025/01/21                        |                                                                     |
| Microsoft Bing S<br>Microsoft Corporati  | earch<br>on   2025/01/21                         |                                                                     |
| Microsoft Clipcha<br>Microsoft Corp.   3 | 1 <b>mp</b><br>2025/01/21                        |                                                                     |
| Microsoft Edge<br>132.0.2957.115 J N     | ficrosoft Corporation   2025/01/21               | <u> </u> - ①アンインストール                                                |
| Microsoft OneDri<br>24.244.1204.0003     | Ve<br>Microsoft Corporation   2025/01/21         |                                                                     |
| Microsoft OneNo<br>16.0.17328.20206      | te - ja-jp<br>Microsoft Corporation   2024/11/29 |                                                                     |
| Microsoft Teams<br>Microsoft   2025/0    | 1/21                                             | 2025.1.21                                                           |
| Microsoft To Do<br>Microsoft Corporatio  | n ( 2025/01/21                                   | Sunrise<br>株式会社<br>システムハウス・ワンフィス<br>の 2005 SVSTEMUIOUSE SUNDISE In- |
| mulil.                                   |                                                  | © 2025 STSTEMHOUSE SUNKISE IIIC.                                    |